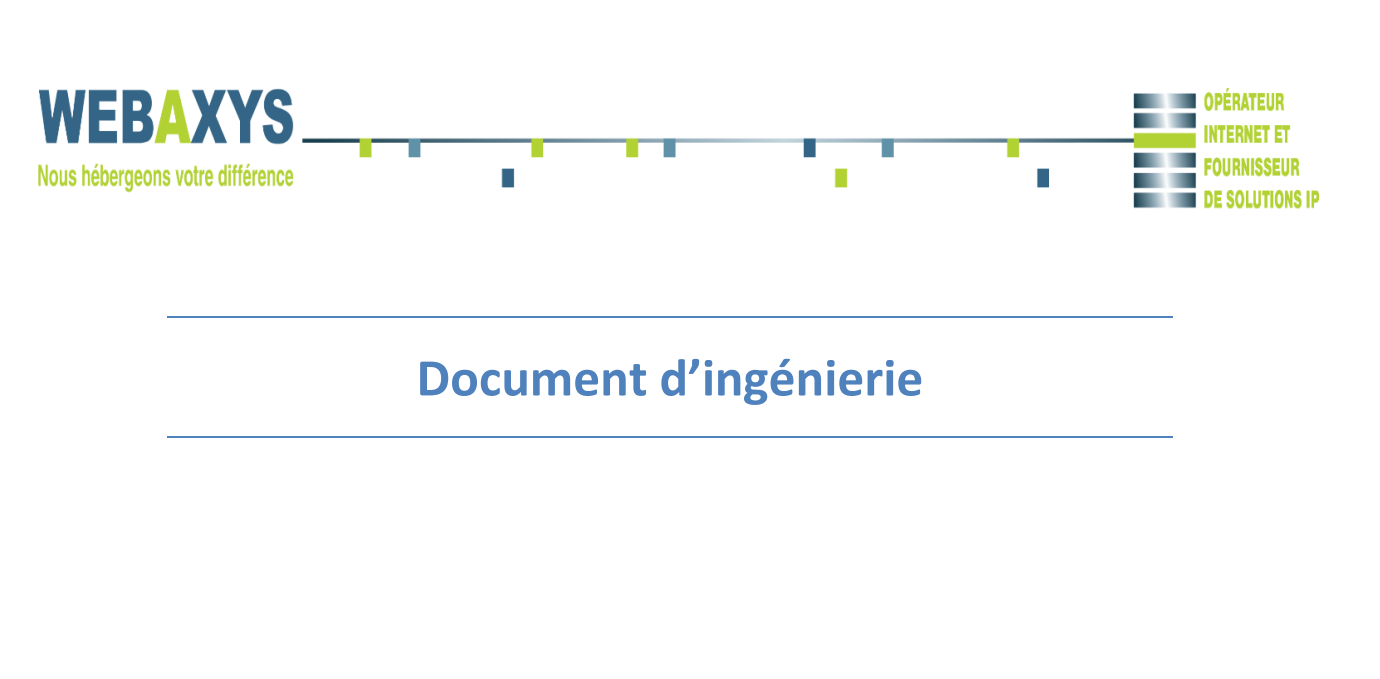

# Mise en place d'un compte Exchange sur Android (5.0.2)

### Fiche de contrôle du document

#### Suivi des versions

| Version | Date     | Rédacteur | Modification |
|---------|----------|-----------|--------------|
| 1.0     | 04/04/16 | Sovatanak | Création     |
|         |          |           |              |

#### Liste de diffusion

| Prénom / Nom | Société | Objet de la diffusion |
|--------------|---------|-----------------------|
|              |         |                       |
|              |         |                       |
|              |         |                       |
|              |         |                       |
|              |         |                       |

Mise en place d'un compte Exchange sur Android (5.0.2)

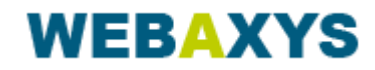

## **Tables de Matières**

### Table des matières

| Mise en place d'un compte Exchange sur Android (5.0.2) | . 1 |
|--------------------------------------------------------|-----|
| Introduction                                           | .4  |
| Prérequis                                              | .4  |
| Installation du compte                                 | .5  |

Mise en place d'un compte Exchange sur Android (5.0.2)

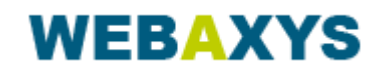

Page 3/7

## Introduction

- Ce document a pour but d'expliquer la mise en place d'un compte Exchange sur un mobile Android

# Prérequis

- Un téléphone Android
- Ses identifiants Exchange

Mise en place d'un compte Exchange sur Android (5.0.2)

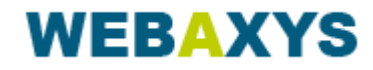

## Installation du compte

1. Réglage – Comptes – Ajouter un compte – Entreprise ou Exchange

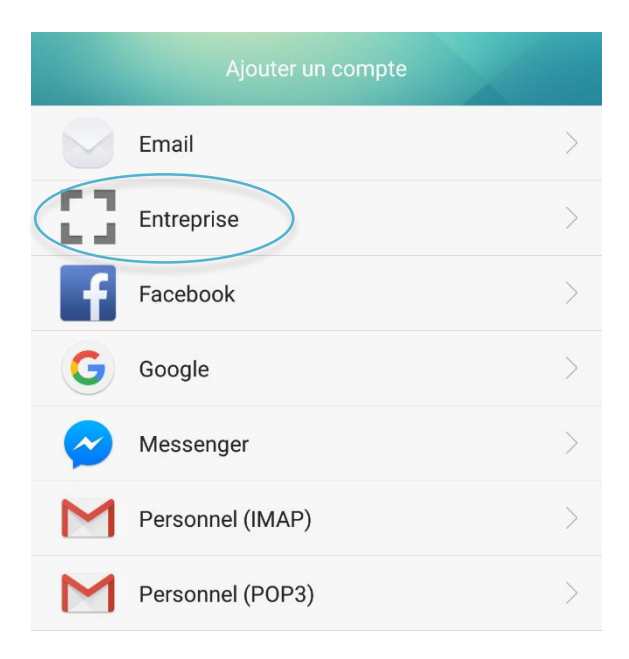

2. Saisir votre Adresse e-mail et Mot de passe puis faire Suivant

| Vous pouvez configurer un compte Exchange en<br>quelques étapes seulement.<br>Adresse e-mail<br>Nom du domaine (facultatif)<br>Identifiant (optionel)<br>Mot de passe | Ajouter un compte Exchange                                                 |   |
|----------------------------------------------------------------------------------------------------|----------------------------------------------------------------------------|---|
| Adresse e-mail Nom du domaine (facultatif) Identifiant (optionel) Mot de passe                                                                                        | Vous pouvez configurer un compte Exchange en<br>quelques étapes seulement. |   |
| Nom du domaine (facultatif) Identifiant (optionel) Mot de passe                                                                                                    | Adresse e-mail                                                             |   |
| Identifiant (optionel)                                                                                                    | Nom du domaine (facultatif)                                                |   |
| Mot de passe                                                                                                    | Identifiant (optionel)                                                     |   |
|                                                                                                    | Mot de passe                                                               | > |
|                                                                                                    |                                                                            |   |
|                                                                                                    |                                                                            |   |
|                                                                                                    |                                                                            |   |
|                                                                                                    |                                                                            |   |

Mise en place d'un compte Exchange sur Android (5.0.2)

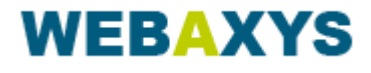

Page 5/7

3. Votre adresse e-mail et mot de passe sont normalement déjà inscrit, il suffit d'ajouter le Serveur.

| Configurer u                          | n compte |
|---------------------------------------|----------|
| Adresse e-mail                        |          |
|                                       |          |
| Nom de domaine                        |          |
|                                       |          |
| Nom d'utilisateur                     |          |
| Net do passo                          |          |
| ·····                                 | ŵ        |
| Serveur                               |          |
| ( • · · · · · · · · · · · · · · · · · |          |
| Port                                  |          |
| 443                                   |          |
| Précédent                             | Suivant  |

4. Dans l'option Type de sécurité il faut choisir SSL/TLS (accepter tous les certificats) puis faire Suivant

| Configurer un c            | compte                                        |
|----------------------------|-----------------------------------------------|
|                            |                                               |
| Mot de passe               |                                               |
|                            | $\odot$                                       |
| Serveur                    |                                               |
|                            |                                               |
| Port                       |                                               |
| 443                        |                                               |
| Type de sécurité           | SSL/TLS (accepter<br>tous les<br>certificats) |
| Certificat client          | Aucun >                                       |
| Numéro d'appareil mobile : | androidc536408573                             |
| Précédent                  | Suivant                                       |
|                            |                                               |

Mise en place d'un compte Exchange sur Android (5.0.2)

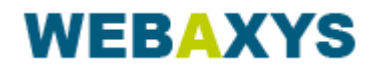

Page 6/7

5. Un message de confirmation va alors apparaitre où il suffit d'appuyer sur OK

| Administration                                                      | de la sécurité à distance                                               |
|---------------------------------------------------------------------|-------------------------------------------------------------------------|
| Vous devez autorise                                                 | er le serveur                                                           |
| distance certaines f<br>votre mobile Android<br>configuration de ce | onctionnalités de sécurité de<br>d. Voulez-vous terminer la<br>compte ? |
| Annuler                                                             | ОК                                                                      |

6. Après cela il vous suffit de choisir les éléments à synchroniser et de valider avec Suivant et d'Activer le compte. Voilà votre compte est installé !

| Configurer un compte                                                      |   |
|---------------------------------------------------------------------------|---|
| Fréquence de consultation de la Automatique boîte de réception (push)     |   |
| Plage de synchro des e-mails Une semaine                                  |   |
| <ul> <li>Utiliser ce compte par défaut pour l'envoi d'e-mail</li> </ul>   |   |
| Me notifier de la réception d'un nouveau message                          |   |
| <ul> <li>Synchroniser les contacts issus de ce compte</li> </ul>          |   |
| < Synchroniser l'agenda à partir de ce compte                             |   |
| Synchroniser les e-mails depuis ce compte                                 |   |
| Télécharger automatiquement les pièces jointes une fois connecté au Wi-Fi |   |
| Synchro auto pendant connexion Wi-Fi                                      |   |
|                                                                           |   |
| Précédent Suivant                                                         | ) |

Mise en place d'un compte Exchange sur Android (5.0.2)

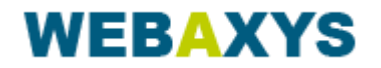